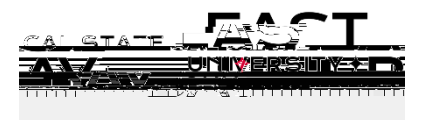

Overview: Thisdocumentprovides an overview on how to approve hourly and student reported work hours.

LogIn

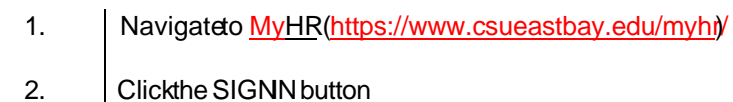

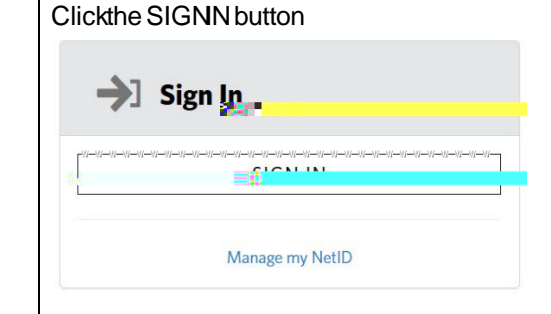

3. Select the Manager/Timekeepetab

## ApproveTime

- 4. Clickthe ApproveTimefor Employeelink located under the Time and LaborInformation header TheApprovePayableTimepagedisplays
- 5. Enterthe Group ID (PSdept. ID), the payperiod begin and end date in the Start Date and EndDate fields and Click Get Employees

| Temployee Sele | ection Criteria |   |          |                 |   |  |
|----------------|-----------------|---|----------|-----------------|---|--|
| Description    |                 |   |          | Value           |   |  |
| Group ID       |                 |   |          | 13600           | ٩ |  |
| Empl ID        |                 |   |          |                 | Q |  |
| mol Red Nhr.   |                 |   |          |                 | 0 |  |
|                |                 | ٩ |          | Last Name       |   |  |
|                |                 | Q |          | First Name      |   |  |
|                |                 | ٩ |          | Business Unit   |   |  |
|                |                 | Q | Job Code |                 |   |  |
|                |                 | Q |          | Job Description |   |  |
|                |                 |   |          |                 |   |  |

## Searchresultsdisplay

- 6. Review the Total Payable Hours column for accuracy. Click the employee's name hyperlink to see details regarding the hours reported for the specified date range.
- 7. ClickSelect Alto approve mployees in list or populate the checkbox in the Select column to proceed with individual approval.
- 8. ClickApprove Approvalmessagedisplays
- 9. ClickOKto proceed SaveConfirmationpagedisplays
- 10. ClickOKto finalizeapproval